# 古いバージョン の『Ideal Finish Analysis』を アンインストール(削除) する

日ごろは CURVE-X をご愛用いただきまして厚く御礼を申し上げます。

OS 等の頻繁なアップデート等に対応するため、CURVE-X2 用データ管理ソフト『Ideal Finish』は統合型データ管理ソフト『Ideal Finish Analysis』に大幅に機能強化するとともに、web ダウンロード型のソフトに進化いたしました。

目まぐるしく更新される Windows OS 環境に対応するための処置でございますので、お手数をおかけいたしますが、ご高配のほど よろしくお願いいたします。

本書は、バージョンが何世代かにまたがっているため、そのままではアップデート・アップグレードができないお客様のために、 現状の旧バージョンをアンインストールするための手順をご案内したものです。 お手数をおかけしますが、最新バージョンをインストールする前に、まず旧バージョンを削除しなければならないためです。

なお、このご案内も、ソフトのバージョンアップとともに変更を行なう可能性がございます。プリントアウトしたものを長くお使いになるのではなく、常に最新版をご参照くださいますようお願いいたします。

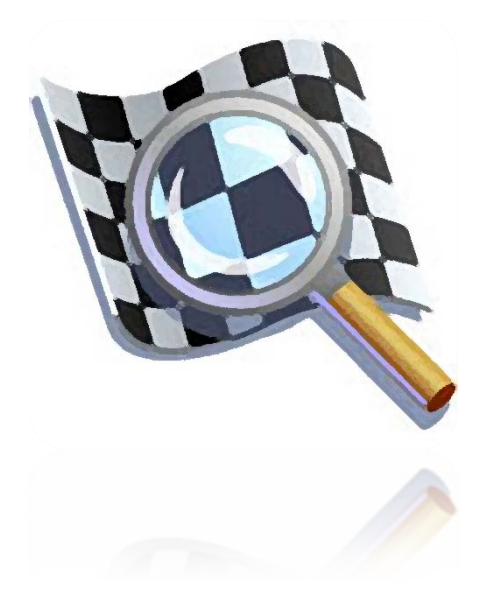

Ideal Finish Analysis のバージョンが古い場合には、そのままバージョンアップができず、いったんアンインストールする必要がある場合があります。

### 1. アップデートが可能か確認します。

データ管理ソフト『Ideal Finish Analysis』 を開き、左上の 『View Downloaded Software』 をクリックします。

| △ 141015-WA320Tier4H<br>ファイル(F) 編集(E) □ | Hタンク 4196055110 タンク条件.pfs - TQC Ideal Finis<br>Jガー(L) 一覧(V) プロファイル(P) ツール(T) へル                             | h Analysis (気象) [プロファイル]<br>Jプ(H) |
|-----------------------------------------|----------------------------------------------------------------------------------------------------|-----------------------------------|
| 1 このソフトはサポートを終了                         | View Downloaded Software                                                                                    |                                   |
| 🤔 🚱 🥩 🎖                                 | 9 ዿ 🔎 🎲 🖕 🖉 🌾                                                                                               |                                   |
| 🚺 気象                                    | -<br>新かり (現フォルダーの) 複製(C) 削除(D)                                                                              | 2014年10月16日                       |
| ロガー(L)                                  | C:¥Users¥Public¥Documents¥TQC¥Profile  C:¥Users¥Public¥Documents¥TQC¥Profile  C:#Users¥Public¥Documents¥TQC | 2010年10月16日                       |
| 間K                                      |                                                                                                    | 2:00@180.0摂氏                      |

## アプリのアップグレードをクリックします

| ファイル(F) 編集(E) ロカー(L) 一覧(V) フロファイル(P) ツール(T) /                                                                                                    | NUプ(H)         |                                                              |                                                                                                    |
|----------------------------------------------------------------------------------------------------|----------------|--------------------------------------------------------------|----------------------------------------------------------------------------------------------------|
| ▲ このパトはお* →を終了 Wew Downloaded Software                                                                                                    |                |                                                              |                                                                                                    |
| 🤊 🖻 🤗 🖉 🍓 🖉 🍅 🖉 🍅                                                                                                    | <b>9</b>       |                                                              |                                                                                                    |
| Image: Contract of the contract of the contract of the | 2次元グラフ141015-W | A320Tier4Hタンク 41960:<br>************************************ | 文<br>東新<br>I所<br>Symbold S-VTQC<br>Symbold S-VTQC<br>S-VTQC<br>S-VTQC<br>S- |
|                                                                                                    |                | ۲. ( ۱۱۱<br>۱۱۱                                              | ,                                                                                                    |

アプリのアップグレードをクリックしても反応しない場合には、この古いバージョンのソフトをいったんアンインストールしてか ら、新たにメーカーのサイトより最新版を入手する必要があります。

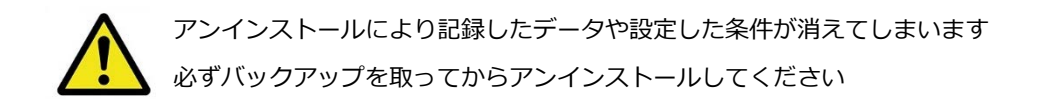

### 2. まずご確認ください

- (1) CURVE-X2 データロガー本体が PC に接続していない
- (2) 他のアプリケーションを起動していない
- ことを確認して、各手順を進めてください。

#### 3. 測定データのバックアップを取ります

- (1) 測定データが保存されているフォルダを特定します
- スタートボタンから『コンピュータ』を選択

『ドキュメント』→『TQC Ideal Finish Analysis』を選択します

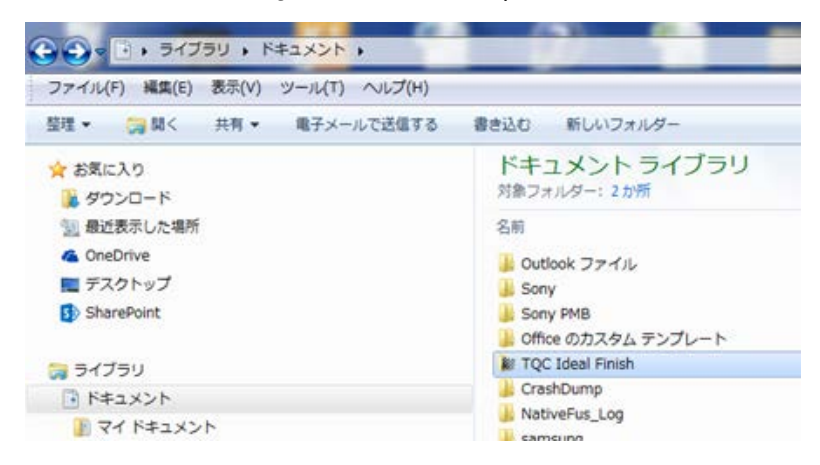

さらに『Cure』を選択すると、『Profile』『Ideal』などの各フォルダが表示されます。

| <ul> <li>●●●●●●●●●●●●●●●●●●●●●●●●●●●●●●●●●●●●</li></ul> | TQC Ideal Finish )<br>で送信する 書き込む 新しいこ |                    | /ゴニロ             |      |
|---------------------------------------------------------|---------------------------------------|--------------------|------------------|------|
| 🛧 お気に入り                                                 | 並べ替え: フォルダー ▼                         | トキユメント フイ<br>Cure  | 759              |      |
| <ul> <li>ダウンロード</li> <li>最近表示した場所</li> </ul>            | 名前                                    | 名前                 | 更新日時             | 種類   |
| ■ デスクトップ                                                | Climate                               | Profile            | 2014/11/25 10:45 | ファイ  |
| 📃 Desktop (2)                                           | Cure                                  | 🔼 Ideal            | 2014/02/24 14:54 | ファイル |
| 🔃 SharePoint サイト                                        | Let Export                            | 📁 Oven             | 2014/02/24 14:54 | ファイ  |
| 🍃 ライブラリ                                                 | 💣 Gloss                               | 🛃 Paint            | 2014/02/24 14:54 | ファイ  |
|                                                         | HTML                                  | Probe              | 2014/02/24 14:54 | ファイ  |
| 🍃 ライブラリ                                                 | lmages                                | Reference Profiles | 2014/02/24 14:54 | ファイ  |
| ドキュメント ► ピクチャ                                           | Import Thickness                      | 🙀 Template         | 2014/02/24 14:54 | ファイ  |

(2) コピー&ペーストで『Cure』内にある各フォルダのバックアップを取ります

例えば『Profile』のフォルダ にはこれまで計測してデータロガーから PC にダウンロードした各測定データが格納されています。 Ideal や Oven などの項目で独自に設定している場合にはこれらのフォルダに格納されています。これらのフォルダを右クリッ クから『コピー』を選び、外部メモリーやデスクトップなどにバックアップとして貼り付けてください。

## 4. 古いバージョンの「Ideal Finish Analysis」およびドライバをアンインストールします

(1) スタートボタンから『コントロールパネル』を開きます。さらに『プログラムと機能』を選択し、『TQC Ideal Finish Analysis』 をアンインストールで削除してください

| ファイル(F) 編集(E) 表示(V)                       | ツール(T) ヘルプ(H)                                |                             |                     |
|-------------------------------------------|----------------------------------------------|-----------------------------|---------------------|
| コントロール パネル ホーム<br>インストールされた更新プロ<br>グラムを表示 | プログラムのアンインストールまたは変更<br>プログラムをアンインストールするには、一覧 | からプログラムを選択して [アンインストール]、[   | 変更]、または [修復] をクリックし |
| Windows の機能の有効化また<br>は無効化                 | 整理 ▼ アンインストール 変更 修得                          | EX.                         |                     |
|                                           | 名前                                           | 発行元                         | インストー サイズ           |
|                                           |                                              |                             |                     |
|                                           | 📽 TQC Ideal Finish Analysis                  | тос                         | 2014/02/24 42.0 MB  |
|                                           | TQC 製品バージョン: 5.1.187.0                       | サポートのリンク: http://www.tqc.eu | サイズ: 42.0 MB        |

(2) さらにデータロガーを USB ケーブルで接続するのに使用しているドラーバーをアンインストールします。

※Silicon Laboratories の表記のあるものをすべて削除します。

| ファイル(F) 編集(E) 表示(V                        | ) ツール(T) ヘルプ(H)                                    |                    |              |              |
|-------------------------------------------|----------------------------------------------------|--------------------|--------------|--------------|
| コントロール パネル ホーム<br>インストールされた更新プロ<br>グラムを表示 | プログラムのアンインストールまたは変更<br>プログラムをアンインストールするには、一覧からプログラ | ムを選択して [アンインストール]、 | [変更]、または [修復 | 夏を           |
| Windows の機能の有効化また                         |                                                    |                    |              |              |
| は無効化                                      | 整理▼ アンインストール 変更 修復                                 |                    |              |              |
| は無効化                                      | <ul> <li></li></ul>                                | 発行元                | インストー        | <del>ب</del> |

アンインストールの手順は以上となります。引き続き最新版のインストールをお願いいたします。